# How to use Doorbird in Vera, Imperihome and TinyCam Monitor

Marc Morisse (Morisse@ziggo.nl) – October 2, 2016 – Revision 1

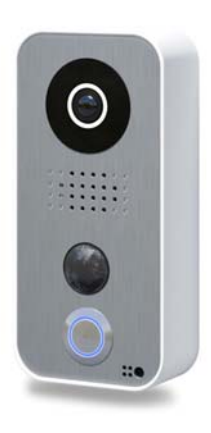

These instructions were written using a Doorbird D10x, but should also work with the surface edition (D20x) or Birdguard (B10x), since they all share the same API (https://www.doorbird.com/api).

#### 1. <u>Preparation / Installation:</u>

- Follow Doorbird installation instructions and confirm it works properly with the Doorbird Application
- Find out its IP address using <u>https://www.doorbird.com/checkonline</u>:

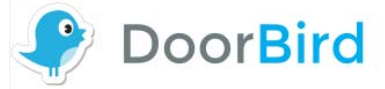

#### Online check

You can use this tool to check if your device (e.g. DoorBird Video Door Station, BirdGuard) has a connected to the Internet (mandatory!). Please enter the data matching to your device. You can find the required data on your "DIGITAL PASSPORT" document.

| WiFi MAC address | 1CCAE370 |
|------------------|----------|
| Token            |          |
| Submit           |          |

(You can find your MAC address and Token from the Digital Passport delivered with Doorbird)

• Alternatively, you can also run an IP scanner software such as Angry IP Scanner and look for the device with a hostname starting with "bha-"

| 🗇 IP Range - Angry IP Scanner                                                             |                                                         |                            |            |  |  |  |
|-------------------------------------------------------------------------------------------|---------------------------------------------------------|----------------------------|------------|--|--|--|
| <u>S</u> can <u>G</u> o to <u>C</u> ommands Fa <u>v</u> orites <u>T</u> ools <u>H</u> elp |                                                         |                            |            |  |  |  |
| IP Range: 192.168.178.                                                                    | IP Range: 192.168.178.0 to 192.168.178.255 IP Range 🗸 💥 |                            |            |  |  |  |
| Hostname: AVALON                                                                          | 1                                                       | 🚹 IP 🛛 Netmask 🗸 🗖 📫 Start | <b></b>    |  |  |  |
| IP ^                                                                                      | Ping                                                    | Hostname                   | Ports [0+] |  |  |  |
| 🔵 192.168.178.1                                                                           | 0 ms                                                    | [n/a]                      | [n/s]      |  |  |  |
| 🔵 192.168.178.2                                                                           | 0 ms                                                    | AVALON                     | [n/s]      |  |  |  |
| 🔵 192.168.178.3                                                                           | 0 ms                                                    | [n/a]                      | [n/s]      |  |  |  |
| 🔵 192.168.178.4                                                                           | 0 ms                                                    | BHC35-DB6F59               | [n/s]      |  |  |  |
| 🔵 192.168.178.7                                                                           | 1 ms                                                    | [n/a]                      | [n/s]      |  |  |  |
| 🔵 192.168.178.8                                                                           | 0 ms                                                    | [n/a]                      | [n/s]      |  |  |  |
| 🔵 192.168.178.10                                                                          | 3 ms                                                    | [n/a]                      | [n/s]      |  |  |  |
| 9 192.168.178.12                                                                          | 2 ms                                                    | [n/a]                      | [n/s]      |  |  |  |
| 🔵 192.168.178.13                                                                          | 123 ms                                                  | [n/a]                      | [n/s]      |  |  |  |
| 🔵 192.168.178.14                                                                          | 98 ms                                                   | [n/a]                      | [n/s]      |  |  |  |
| 9 192.168.178.15                                                                          | 20 ms                                                   | bha-1CCAE3706860.local     | [n/s]      |  |  |  |
| 🔵 192.168.178.16                                                                          | 18 ms                                                   | [n/a]                      | [n/s]      |  |  |  |
| 9 192.168.178.18                                                                          | 234 ms                                                  | [n/a]                      | [n/s]      |  |  |  |
| 0 192.168.178.20                                                                          | 3 ms                                                    | B018842                    | [n/s]      |  |  |  |
| 9 192.168.178.21                                                                          | 105 ms                                                  | [n/a]                      | [n/s]      |  |  |  |
| 🔵 192.168.178.249                                                                         | 1 ms                                                    | [n/a]                      | [n/s]      |  |  |  |

• In this case, Doorbird\_IP is 192.168.178.15

## 2. Adding Camera in Vera:

• Open Vera UI and select the Camera Tab -> Add Camera:

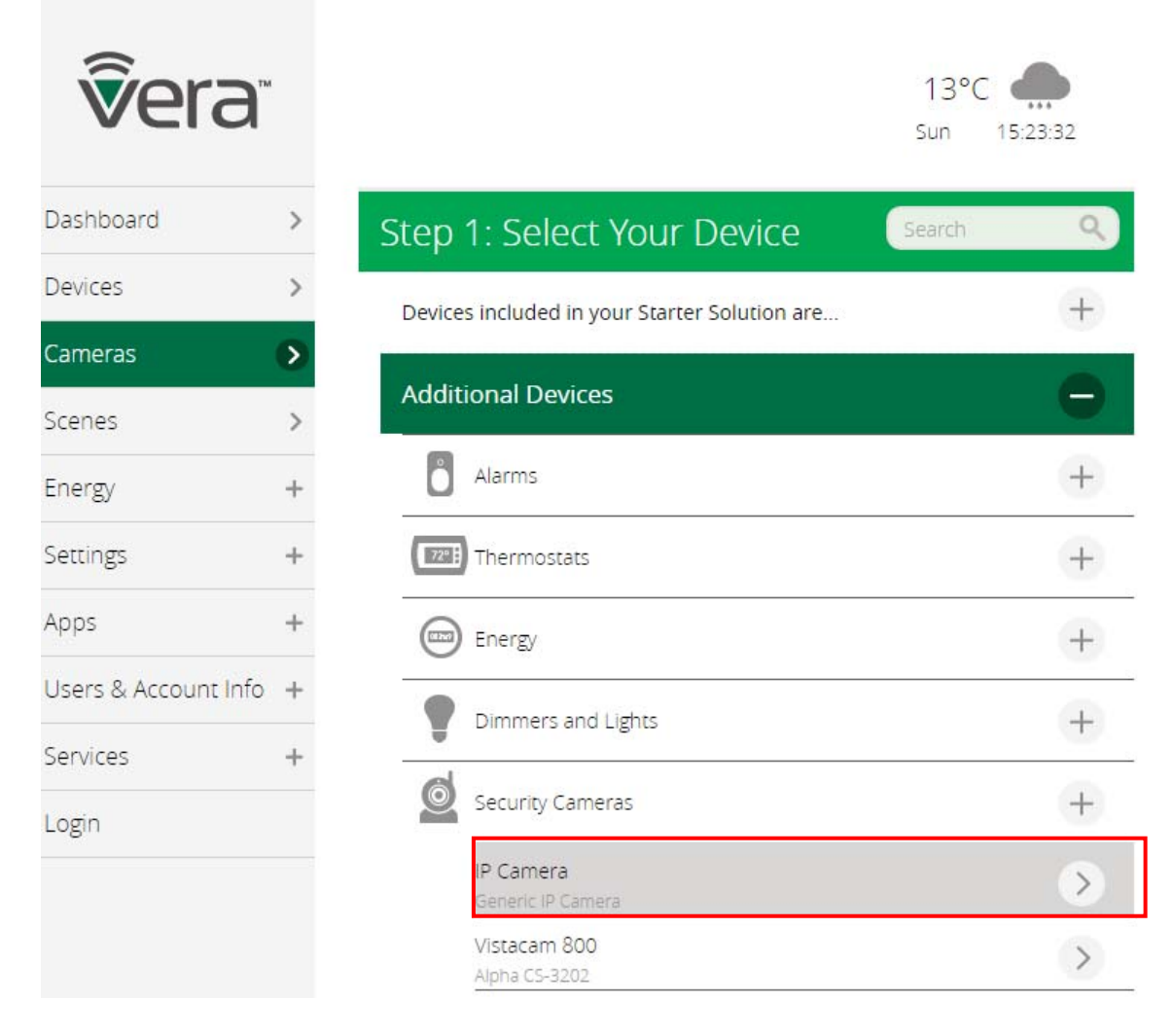

• Select IP Camera (Generic IP Camera), then Next Next Next until Vera tries to find the camera by itself:

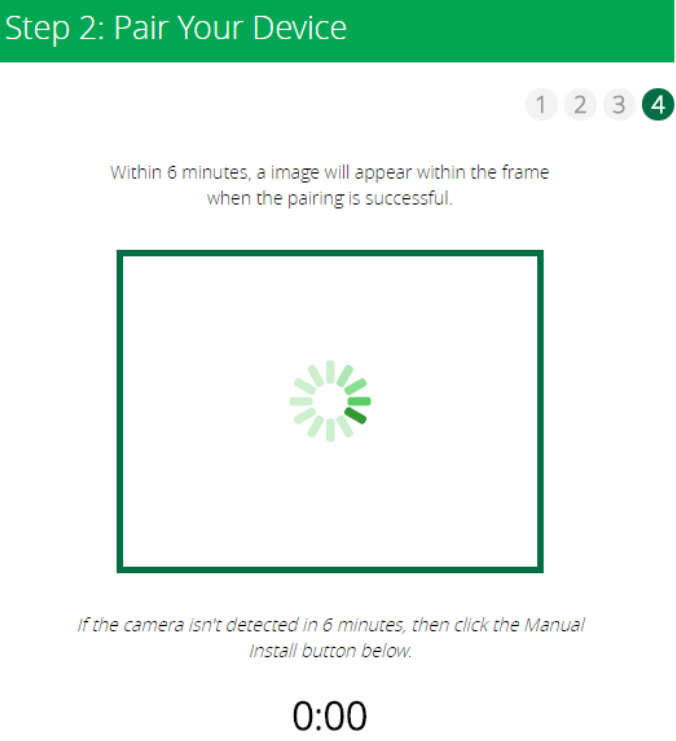

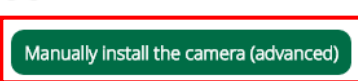

• You have to wait for 6 minutes until it decides it cannot find it by itself (!) the select "Manually Install the camera (advanced), then Pick up the one corresponding to the IP address found in section 1:

| Step 2: Pair Your Device |                   |                |          |  |
|--------------------------|-------------------|----------------|----------|--|
| Find Your Ca             | amera's IP Addres | s on the Netwo | rk       |  |
| IP                       | MAC               | Name           | Select   |  |
| 192.168.178.21           | 78:00:9E:FB:F0:5E | N/A            | ~        |  |
| 192.168.178.15           | 1C:CA:E3:70:68:60 | N/A            | Ø        |  |
| 192.168.178.12           | 88:F0:77:56:EA:79 | N/A            | ~        |  |
|                          |                   |                | •        |  |
|                          |                   | Refre          | sch list |  |

• Scroll down to "Manual Configuration" section:

| Manual Configurati                                                              | on                                                    |                                                          |
|---------------------------------------------------------------------------------|-------------------------------------------------------|----------------------------------------------------------|
| Select camera type*                                                             |                                                       |                                                          |
| Other IP camera                                                                 | •                                                     |                                                          |
| You are no longer requi<br>which returns a JPG file/<br>http://192.168.8.200/sn | red to fill in the l<br>snapshot in the<br>apshot.cgi | P address just paste the full URI<br>box below. Example: |
| Camera URL*                                                                     | vord@xxx.xxx.xxx                                      | .xxx/bha-api/image.cgi                                   |
| Camera IP Address*                                                              |                                                       | ,                                                        |
|                                                                                 |                                                       |                                                          |
| Camera Username                                                                 |                                                       |                                                          |
| <blank></blank>                                                                 |                                                       |                                                          |
| Camera Password                                                                 |                                                       |                                                          |
|                                                                                 |                                                       |                                                          |

• Configure as above (You can find Doorbird\_IP from section 1)

#### • Scroll down to Test your camera connection:

#### Test Your Camera Configuration

Click Test Button below to confirm your Camera Configuration. Camera snapshot will appear below within 15 to 60 seconds.

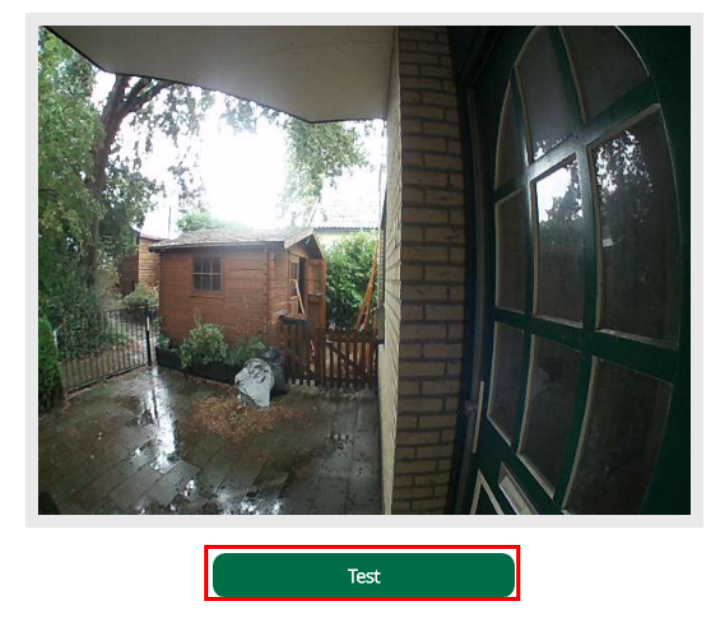

• Scroll down to name your Camera and Select a Room to place it:

| Name Your Camera       |      |
|------------------------|------|
| Camera Name*           |      |
| My Camera Name         |      |
| *Requir                | ed   |
| Select Room for Camera |      |
|                        |      |
| Room                   |      |
| Hallway                | •    |
|                        | Next |

- Next to complete the Camera adding
- Once visible, select your new Camera -> Settings -> Advanced -> Extra Parameters -> New Service:

| Extra Parameters | 5                                 |                   |      |
|------------------|-----------------------------------|-------------------|------|
|                  | Live                              | Recorded Settings |      |
| device #434      |                                   |                   | Back |
| Params Variables | New service Commands              |                   |      |
| New service/var  | able/value                        |                   |      |
| New service:     | urn:micasaverde-com:serviceId:Can | nera2             |      |
| New variable:    | DirectStreamingURL                |                   |      |
| New value:       | /bha-api/video.cgi                |                   |      |
| Reload Engine Ac | d                                 |                   |      |

• Then "Add" then "Reload Engine"

• Once Engine is reload, try your camera:

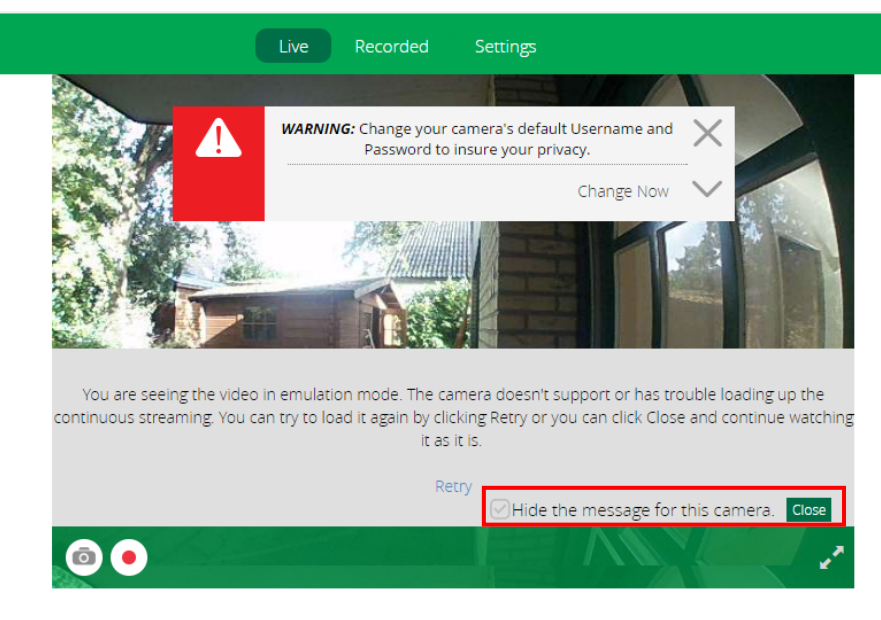

• Not sure why the DirectStreamingURL is not working, but for now just click "Hide the message for this camera" and "Close"

#### 3. Adding a Doorbell Sensor:

• Select Apps -> My apps and check the Virtual Motion Sensor Plugin is already installed:

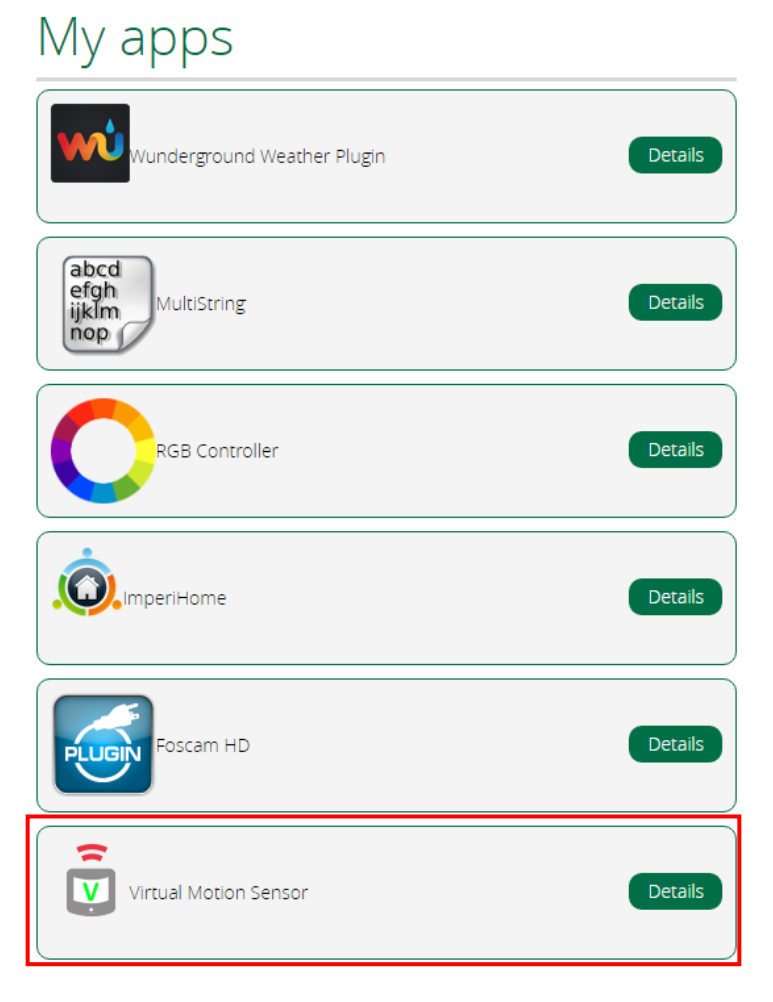

• If not, just install it first

• Select "Details" then click on "Create Another":

| Virtual Motion Sensor                          | < | Back |   |
|------------------------------------------------|---|------|---|
| Uninstall                                      |   |      |   |
| Additional Information                         |   |      | ~ |
| App id: 8301                                   |   |      |   |
| Current Version: 1.1                           |   |      |   |
| Latest Version N/A                             |   |      |   |
| Auto Update                                    |   |      |   |
| This plugin has created the following devices: |   |      |   |
| # 141 Sensor G Night                           |   |      |   |
| # 150 Sensor G Door                            |   |      |   |
| # 200 Sensor BA Motion                         |   |      |   |
| Create another Update App                      |   |      |   |

• Wait until it is actually created, then select it in "Devices":

| Control | Back   |                      |              |  |
|---------|--------|----------------------|--------------|--|
|         |        | Device name:         |              |  |
|         |        | Front Door Bell      |              |  |
|         |        | Assigned to room-    |              |  |
|         |        | Please choose a room | •            |  |
|         |        |                      | Save Changes |  |
|         | DISARI | IED                  |              |  |

- Name it and place it in the correct room
- Click on Advanced and check its device ID:

| Control                                          | Back                                    |
|--------------------------------------------------|-----------------------------------------|
| device #435                                      |                                         |
| Params Variable                                  | s New service Commands                  |
| name                                             | Front Door Bell                         |
| device_type                                      | urn:schemas-dcineco-com:device:VMotion: |
| altid                                            |                                         |
| ip                                               |                                         |
| mac                                              |                                         |
| manufacturer                                     |                                         |
| id_parent                                        | 0                                       |
| ⊘nobulk<br>⊘embedded<br>⊘disabled<br>⊘restricted |                                         |
| device_file                                      | D_VMotion.xml                           |
| id                                               | 435                                     |
| time_created                                     | 1475420240                              |

- In this case, Virtual\_Sensor\_ID is 435
- Open a Browser and enter the following URL:

http://Username:Password@Doorbird\_IP/bhaapi/notification.cgi?url=http://Vera\_IP:3480/data\_request?id=action%26DeviceNum=Virtual\_Sensor\_ID%26s erviceId=urn:dcineco-

com:serviceId:VMotion1%26action=SetTripped&event=doorbell&relaxation=120&subscribe=1

(You can find Doorbird\_IP from section 1 and Username/Password from the Digital Passport delivered with Doorbird, Vera-IP is the IP addres of your Vera controller and 120 is the time the sensor should remain triggered)

• Verify that the reply shows "RETURNCODE": "1":

|                   | Arc           | ×                      | The X Apply Apply Ap |  |
|-------------------|---------------|------------------------|----------------------------------------------------------------------------------------------------|--|
| ←                 | $\rightarrow$ | G                      | 🛈 192.168.178.15/bha-api/notification.cgi?url=http://192.168.178.8:3480/data_request?id=action%26Dev 🛧 📔                                                                                                    |  |
| {"B<br>"ht<br>com | HA":<br>tp:// | { "F<br>/192.<br>vicel | RETURNCODE": "1", "NOTIFICATIONS": [{"event": "doorbell","subscribe": "1","url":<br>.168.178.8:3480/data_request?id=action&DeviceNum=435&serviceId=urn:dcineco-<br>Id:VMotion1&action=SetTripped","user": "","password": "","relaxation": "120"}]}}                                                                                                    |  |

#### 4. Adding a Motion Sensor or Door Opening Sensor:

• If you want to make a sensor for the motion Sensor or the Door Opening, follow the same instructions as for Doorbell, just replace "doorbell" with "motionsensor" or "dooropen".

#### 5. Adding a Infrared switch:

• Select Apps -> My apps and check the Virtual Motion Sensor Plugin is already installed:

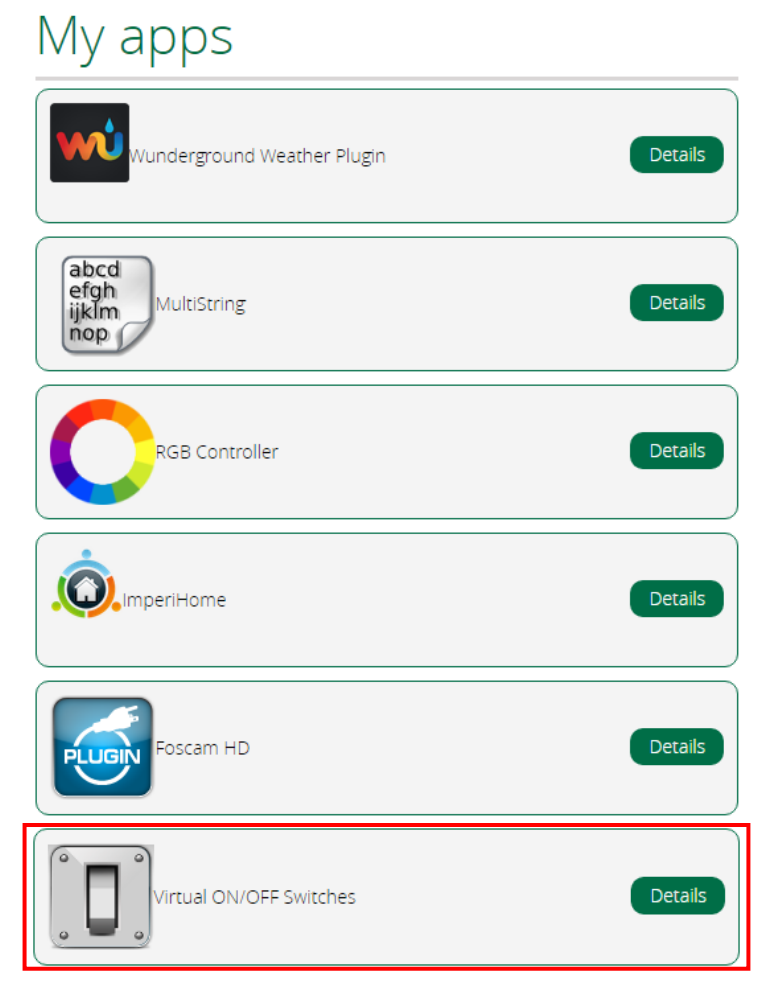

• If not, just install it first

• Select "Details" then click on "Create Another":

| Virtual ON/OFF Switches                        | < | Back |        |
|------------------------------------------------|---|------|--------|
| Uninstall                                      |   |      |        |
| Additional information                         |   |      | $\sim$ |
| App id: 1408                                   |   |      |        |
| Current Version: 1.35                          |   |      |        |
| Latest Version 1.35                            |   |      |        |
| ✓ Auto Update                                  |   |      |        |
| This plugin has created the following devices: |   |      |        |
| # 436 VirtualSwitch                            |   |      |        |
| Create another Update App                      |   |      |        |
| Help                                           |   |      | >      |

• Wait until it is actually created, then select it in "Devices":

| Control Back |          |                                          |
|--------------|----------|------------------------------------------|
|              |          | Device name:<br>(Front Door Infrared     |
|              |          | Assigned to room<br>Please choose a room |
|              |          | Save Changes                             |
|              | DISARMED |                                          |

- Name it and place it in the correct room
- Select Scenes -> Add Scene, Select the device we just created as Trigger "when turned on": Add Scene

| Help for scene | creation                                           |                    | + |
|----------------|----------------------------------------------------|--------------------|---|
|                |                                                    | Back to Scene List |   |
| Step 1: Se     | elect a Trigger                                    |                    |   |
| device         | Device Trigger<br>Front Door infrared is turned on |                    | â |
| Add another    | trigger                                            | 9                  | F |
| Next Step      |                                                    | 6                  |   |

• Next Step -> Add Delayed action, Wait for 3 Minutes, Switch the same device Off:

## Add Scene

| Help for scene creation                              | +                  |
|------------------------------------------------------|--------------------|
|                                                      | Back to Scene List |
| Step 1: Select a Trigger                             | Q                  |
| 1 Device Trigger<br>Front Door Infrared is turned on |                    |
| Step 2: Device Actions                               |                    |
| What do you want to have happen?                     | â                  |
| Wait for 3m and then Front Door Infrared Off         | >                  |
| What do you want to have happen?                     |                    |
| Select Devices                                       | >                  |
| Add delayed action                                   | ÷                  |
| Next Step                                            | 0                  |

• Next Step -> Also, execute the following luup code:

| < Back                                                                                                 |  |
|----------------------------------------------------------------------------------------------------|--|
| Flocal status; result = luup.inet.wget("http://Username:Password@Doorbird_IP/bha-api/light-on.cgi", 5) |  |
|                                                                                                    |  |
|                                                                                                    |  |

(You can find Doorbird\_IP from section 1 and Username/Password from the Digital Passport delivered with Doorbird)

• Select the correct room and name for your scene:

| Name Your Scene                    | Room Name:     |
|------------------------------------|----------------|
| Name Switch Front Door infrared On | Name Your Scer |

• Click on Finish

## 6. Adding Doorbird in Imperihome:

Of course you can view the Camera device from Vera in Imperihome, but you can also access directly, local or remote, as follows:

- Add a New System of "MJPEG/h264/MPEG4 IP Camera" with following parameters:
  - o Local MJPEG or RTSP(\*) Url: http://Username:Password@Doorbird\_IP/bha-api/video.cgi
  - Local JPEG Url: http://www.username:Password@Doorbird\_IP/bha-api/image.cgi.cgi

(You can find Doorbird\_IP from section 1 and Username/Password from the Digital Passport delivered with Doorbird)

- For the remote settings, basically same URL's, but you need to replace Doorbird\_IP by your home IP address and configure your router to redirect port to Doorbird\_IP, I will update this doc once I found what my router password is <sup>©</sup>
- So far, only image grabbing is working in Imperihome, but you can set the Image refresh rate to "Continuous" or "1 second", which is quite OK.

## 7. Adding Doorbird in TinyCam Monitor:

This is super easy since TinyCam Monitor supports Doorbird directly! Simply Add a new camera and select the correct Vendor, Camera model and of course do not forget to enter the

correct Username/Password from the Digital Passport delivered with Doorbird:

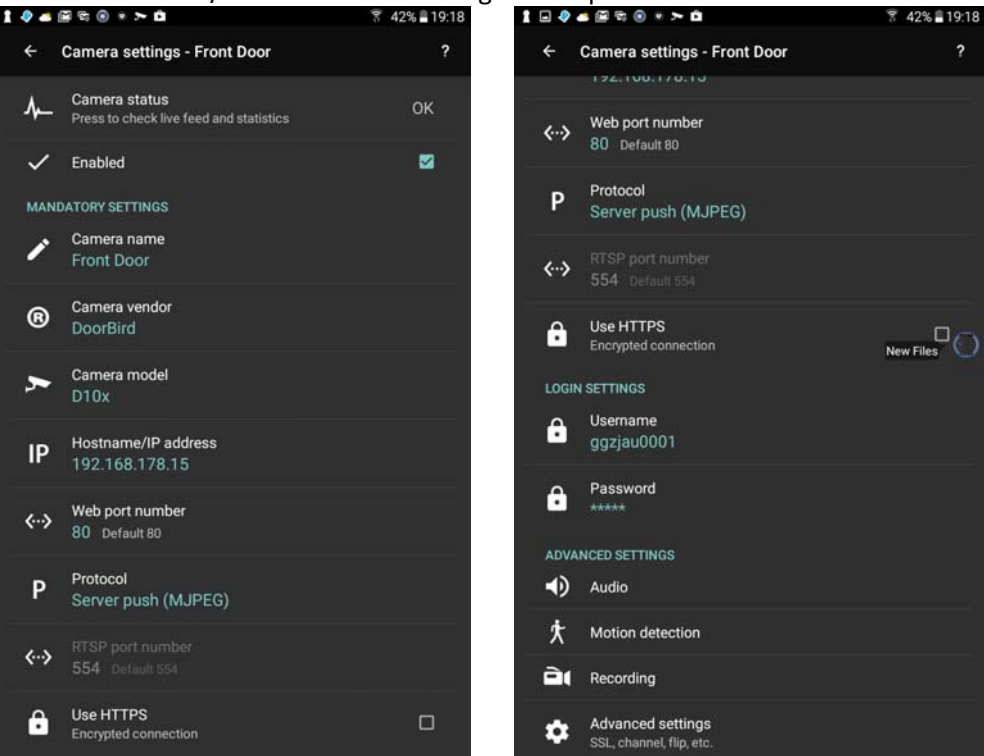

• Once added, you can even trigger the Infrared light of Doorbird directly into TinyCam Monitor:

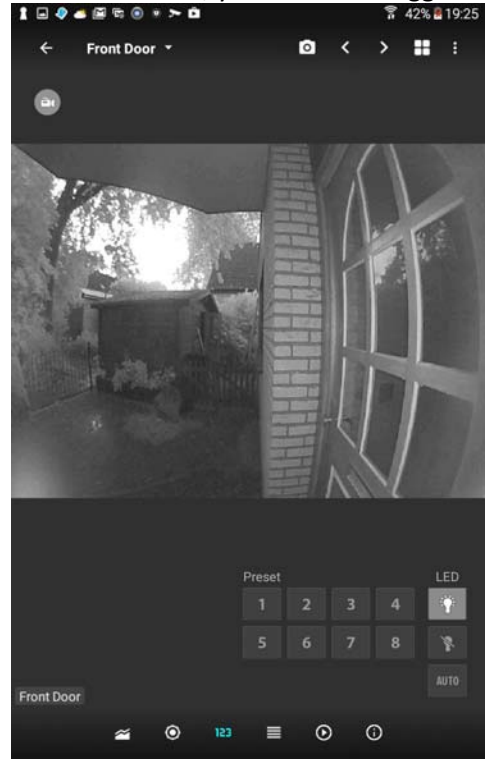

## 8. Notes / Future:

• Need to find out why Direct Streaming of the video does not work in both Vera or Imperihome